## Vejledning til autorisation af REVISIONTHY (revisoradgang) til e-Indkomst hos SKAT

Gå ind på SKAT's hjemmeside https://skat.dk/

## 1. Log på som erhverv med MitID

| <ul> <li>         ・ 並 Borger   skat.dk         × +         ・         ・         ・</li></ul> |                                                                                                    | $\mathbf{X}$                                                                                                    |                | -          | ø ×    |
|--------------------------------------------------------------------------------------------|----------------------------------------------------------------------------------------------------|----------------------------------------------------------------------------------------------------|----------------|------------|--------|
| ← → ♂ 😋 skat.dk/borger                                                                     |                                                                                                    | $\mathbf{X}$                                                                                                    |                | ☆ ひ        | · · ·  |
| 並   skat.dk                                                                                | ×                                                                                                   |                                                                                                    | Borger Erhverv | a Søg 🔓 Lo | ig på  |
| Skat.dk > Borger<br>Nu kau<br>for 20<br>Se, om fors<br>fradrag.<br>Husk at rett<br>> Föhj  | Log på som borger 22 kude e, hvis der er sket nyt i dit liv eller i din økonomi. elp og log Ind her | <ul> <li>Log på som erhverv</li> <li>Log på som erhverv med MitiD</li> <li>Log på med TastSelv-kode</li> <li>Bestil kode</li> </ul> |                | ۵<br>۱     | aðs op |
| 202                                                                                        |                                                                                                    |                                                                                                    | 9              |            |        |

2. Vælg "Ansatte" i menuen.

| str Erhverv × +                                                                                                   |                                                                                                    | ~ _ <b>6</b> ×                                                                                                    |
|----------------------------------------------------------------------------------------------------|----------------------------------------------------------------------------------------------------|----------------------------------------------------------------------------------------------------|
| ← → C                                                                                                    |                                                                                                    | 🖻 🏠 🏚 🖬 🌲 🗄                                                                                                    |
|                                                                                                    | A-skot m.v.) og/ eiler overskydende seiskabskot, eiler nivs au har en<br>skattekreditordning, vil belabene blive brugt til at dække tradt på<br>betalingsordning. Roterne vil derfor blive fremrykket og din løbetid på<br>betalingsordningen vil blive forkartet. Du kan løbende følge med i din<br>betalingsordning i Tabsfelv Eriverv > Skattekonfoen > Betalingsordning. Klik pr<br>Vis ud for den aktuelle betalingsordning. Læs mere om betalingsordning vil<br>skat.dk//betalingsordning. | 50                                                                                                    |
| Ansatte                                                                                                    | Moms                                                                                                    | Told                                                                                                    |
| > Indberet løn, feriepenge, honorar, pension m.m.                                                                 | <ul> <li>Indberet og ret moms, Moms One Stop Shop, EU-salg uden<br/>moms mm.</li> </ul>                                                                                                    | <ul> <li>Adgang til toldsystemer</li> </ul>                                                                                                    |
| Punktafgifter                                                                                                    | Skat for selskaber m.fl.                                                                                                    | Øvrige indberetninger                                                                                                    |
| <ul> <li>Indberet og betal punktafgifter, ret og se tidligere indberetninger<br/>og få adgang til EMCS</li> </ul> | <ul> <li>Indberet selskabsskat, acontoskat, udbytteskat, land for land-<br/>rapporter og se skatteoplysninger</li> </ul>                                                                                                    | <ul> <li>Indberet i Motorregistret, indberet pension (PAL, PAF og PERE),<br/>rente m.fl, ret betalinger i leverandørserviceaftaler og find<br/>blanketter</li> </ul>                                                                                                    |
| Skattekontoen                                                                                                    | Kontakt                                                                                                    | Profil- og kontaktoplysninger                                                                                                    |
| > Se din kontostatus og betal, hvad du skylder                                                                    | > Skriv til os, og se svar fra os                                                                                                    | > Se og ret dine profiloplysninger, og se dit registreringsbevis                                                                                                    |
|                                                                                                    |                                                                                                    |                                                                                                    |
| > Kontakt os                                                                                                    |                                                                                                    | > Privatlivspolitik og cookies                                                                                                    |
| The second state dependence                                                                                       |                                                                                                    | Not the state of the section of the section of t |

## **REVISIONTHY**

3. Vælg "Indberet til eindkomst eller Letløn" i menuen.

| stratte ×         | 📀 Hvordan giver jeg min revisor ad 🛪   🔸                                                                                                    |                                                                                      |           | ~ <b> </b> ×               |
|-------------------|----------------------------------------------------------------------------------------------------|--------------------------------------------------------------------------------------|-----------|----------------------------|
|                   | public/transport?id=ansatte                                                                                                    |                                                                                      |           | 🗠 🖈 🖬 🏝 i                  |
|                   | গ্ৰাহ   জা                                                                                                    | kat.dk                                                                               | English 🚯 | Vesløs Vandværk a.m.b.a. 👻 |
| Erhverv > Ansatte |                                                                                                    |                                                                                      |           | 🦨 Vælg profil              |
|                   | -                                                                                                    |                                                                                      |           |                            |
|                   | Ansatte                                                                                                    |                                                                                      |           |                            |
|                   | Her kan du indberette len, feriepenge, pension, personalegoder og<br>ATP samt (kun eindkomst) honorar/B-indkomst til fx en foredragshol-<br>der, freelancer eller musiker.                                     | Indberet til eIndkomst eller LetLøn > Indberet (m. feriepenge, honorar, pension m.m. |           |                            |
|                   | Du indberetter til indkomstregistret elndkomst. Det gør du enten di-<br>rekte i elndkomst eller via beregningssystemet LetLøn. Læs mere om<br>LetLøn længere nede på denne side.                               |                                                                                      |           |                            |
|                   | Indberet hver måned og spar 800 kr.                                                                                                    |                                                                                      |           |                            |
|                   | Du skal indberette hver måned, selvom din virksomhed ikke har udbe-<br>talt løn. Du skal da indberette 0 kr. som en "nulangivelse". Indberetter<br>du for sent, skal du betale en drgift på 800 kr. per måned. |                                                                                      |           |                            |
|                   | Se fristerne for A-skat og am-bidrag                                                                                                    |                                                                                      |           |                            |
|                   | eIndkomst: Vigtig information                                                                                                    |                                                                                      |           |                            |
|                   | Du skal sørge for at have de rette adgange, før du kan bruge<br>eindkomst:                                                                                                    |                                                                                      |           |                            |
|                   | Få adgang til elndkomst                                                                                                    |                                                                                      |           |                            |
|                   | Revisor eller lønbureau? Sådan indberetter du for en<br>kunde                                                                                                    |                                                                                      |           |                            |
|                   | 1. Vælg indberet til eindkomst eller LetLen > Indberette som revisor<br>m.fl.<br>2. Vælg kundens so nummer i menunguldet indherette                                                                            |                                                                                      |           |                            |

4. Vælg "Ændre tilmeldingsoplysninger".

| < Tilbage                   | skat.dk ₫                           | 🔒 Log af |
|-----------------------------|-------------------------------------|----------|
|                             | TastSelv menu (erhverv)             |          |
| SE-numm<br>• Ændre t        | tilmeldingsoplysninger              |          |
| Indbere                     | tte/forespørge på eIndkomst/LetLøn  |          |
| Betaling                    | g vedrørende elndkomst              |          |
| Tilmeld                     | e til betaling via PBS              |          |
| <ul> <li>Forespe</li> </ul> | ørge på indberetninger              |          |
| Autorise                    | ere revisor m. fl. til indberetning |          |

5. Tilmeld virksomheden til områderne "Angivelse af A-skat og arbejdsmarkedsbidrag mv." samt "Indberetning til/forespørgsel på eIndkomst/LetLøn" og godkend ændringerne.

| < Tilbage | ° ∰∣skat.dk                                                                                                    | 🔒 Log af        |
|-----------|----------------------------------------------------------------------------------------------------|-----------------|
|           | Ændring af tilmeldingsoplysninger                                                                                                    | -               |
|           | Du har nu mulighed for at ændre følgende                                                                                                    |                 |
|           | System(er) virksomheden er tilmeldt Ønsker a                                                                                                    | t afmelde       |
|           | System(er) virksomheden ikke er tilmeldt     Ønsker a       Angivelse af A-skat og arbejdsmarkedsbidrag mv.     Indberetning til/forespørgsel på elndkomst/LetLøn | t tilmetde<br>V |
|           | Indberetning som revisor m.fl.                                                                                                    |                 |
|           | Indberetning af pensionsoplysninger (CPS)<br>Indberetning af pensionsrettigheder (PERE)                                                                           |                 |
|           | Godkend                                                                                                    |                 |

6. Gå herefter tilbage til TastSelv-menuen og vælg "Autorisere revisor m. fl. til indberetning".

| ✓ Tilbage | ∰ <b>skat.dk</b>                           | a Log af |
|-----------|--------------------------------------------|----------|
|           | TastSelv menu (erhverv)                    |          |
| S         | E-nummer har nu adgang til at:             |          |
| •         | Ændre tilmeldingsoplysninger               |          |
| •         | Indberette/forespørge på eIndkomst/LetLøn  |          |
| •         | Betaling vedrørende elndkomst              |          |
| •         | Tilmelde til betaling via PBS              |          |
| •         | Forespørge på indberetninger               |          |
| •         | Autorisere revisor m. fl. til indberetning |          |

7. Autoriser REVISION THY ved at skrive CVR-nr. **42 82 53 79** i rubrikkerne "Angivelse af A-skat og arbejdsmarkedsbidrag mv." og "Indberetning til/forespørgsel på elndkomst/LetLøn". Sæt derefter flueben i felterne "Ønsker at tilmelde" og godkend autorisationen.

| 啦 Ansatte                             | x 🗄 TastSelv x + -                                                                                                    |
|---------------------------------------|----------------------------------------------------------------------------------------------------|
| $\leftrightarrow \ \exists \ d \in A$ | skat.dk/gtse/RevisorAut/RevisorAut/Servlet                                                                                                    |
|                                       | ı skat.dk θ Log af                                                                                                    |
|                                       | Autorisation for SE-nummer 42825379         System(er) uden revisorautorisation         Autoriser IT-leverander til elndkomst         Autoriser IT-leverander til elndkomst         Autoriser IT-leverander til elndkomst         Autoriser IT-leverander til elndkomst         Autoriser IT-leverander til Els<br>stamoplysnipger         Angivelse af A-skat og<br>arbeijstmarkedskidsdireg mv.<br>Indekomst/LelLon         Godkend |
| Hjælp                                 | Kontakt: 72 22 18 18 Om cookies                                                                                                    |
|                                       | skat dk er Skatteforvaltninnens dinitale indnann til selvhetieninn om veiledninn om skatter en afnifter                                                                                                    |